## Process for Changing a Club in Which a Player Belongs To

PTA, it is important to ensure that all your players are affiliated with their proper club which shows up on the ranking lists. Please note that all players will be instructed by their clubs to ensure that they have the proper club listed on their ranking profile. Currently players are not able to go into their profile to make this change so only PTAs can do so with their admin access. Please see the steps below:

- 1. Log into the VR site with your password. <u>http://tc.tournamentsoftware.com/</u>
- 2. On the admin section, click on Admin Tennis Canada

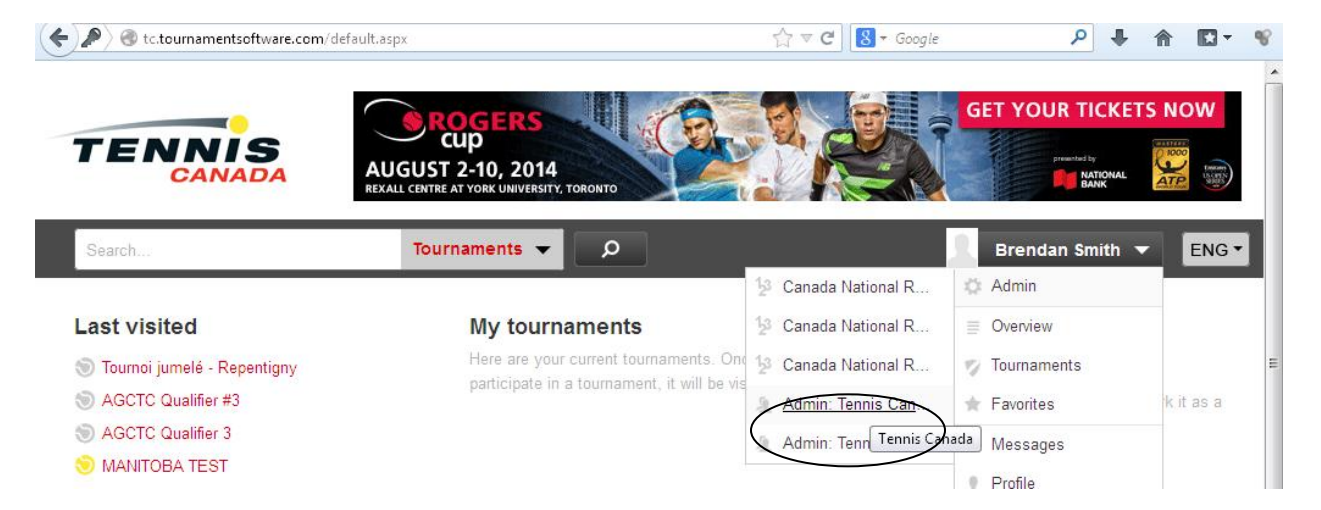

3. Click on persons on the left tab

| TENNIS        |                                                                                                    |                                   | ROGER         |
|---------------|----------------------------------------------------------------------------------------------------|-----------------------------------|---------------|
| Search        | Tourname                                                                                                    | nts 🔻 🔎                           | Brendan Smith |
| TENNIS        | Contemporation Service Contemporation Service |                                   |               |
| Grganizations | Provinces                                                                                                    | 11                                |               |
| Tennis Canada | Regions                                                                                                    | 59                                |               |
| Provinces     | Clubs                                                                                                    | 1208                              |               |
| Clubs         | Persons                                                                                                    | <ul> <li>Create person</li> </ul> |               |
| Persons       | Unique persons                                                                                                    | 31444                             |               |
| Tournaments   | Unique active persons                                                                                                    | 12505                             |               |
| 2 Rankings    | Persons with an account                                                                                                    | 6171                              |               |
| Banners       | Function types                                                                                                    |                                   |               |
| 🏃 Admin       | Unique active players                                                                                                    | 12505 🚨                           |               |

- 4. Search the persons last name and click enter
- 5. Click on person's name
- 6. Click on small Arrow beside role

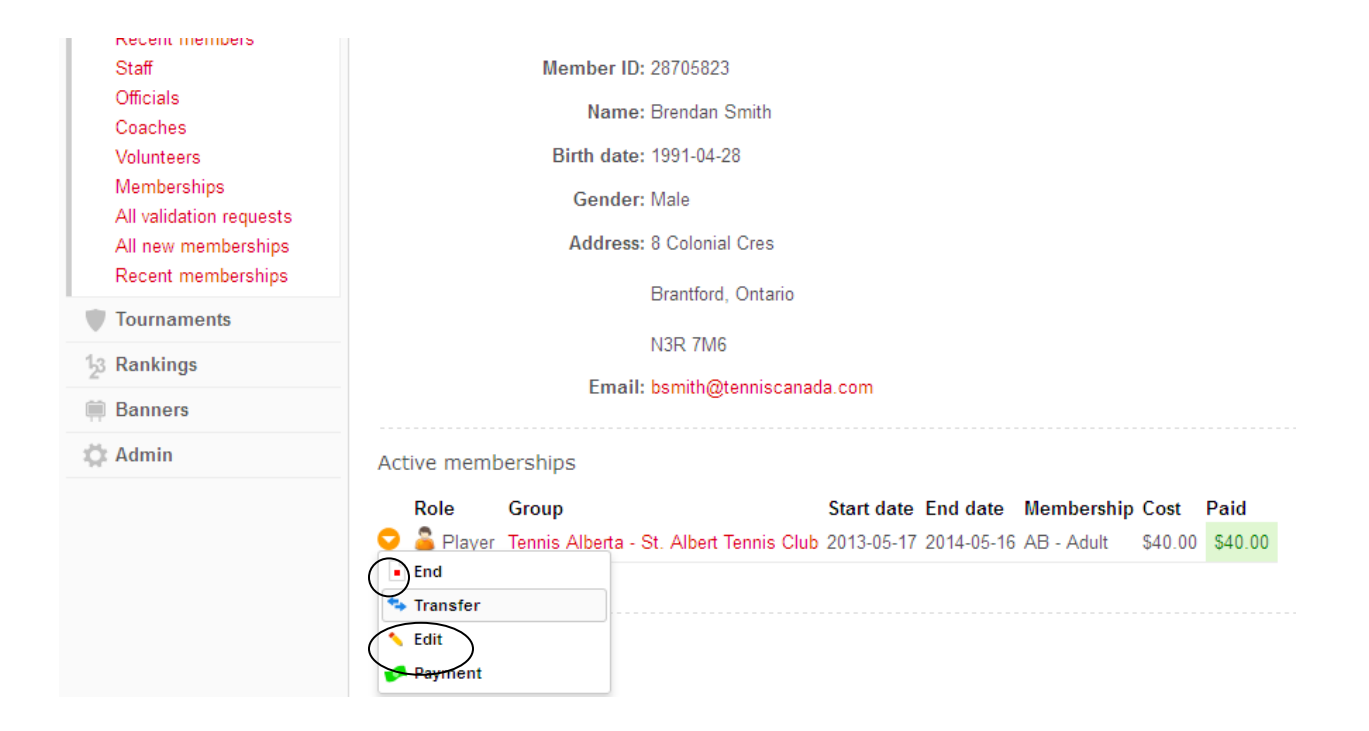

- 7. Click on transfer
- 8. Choose new club

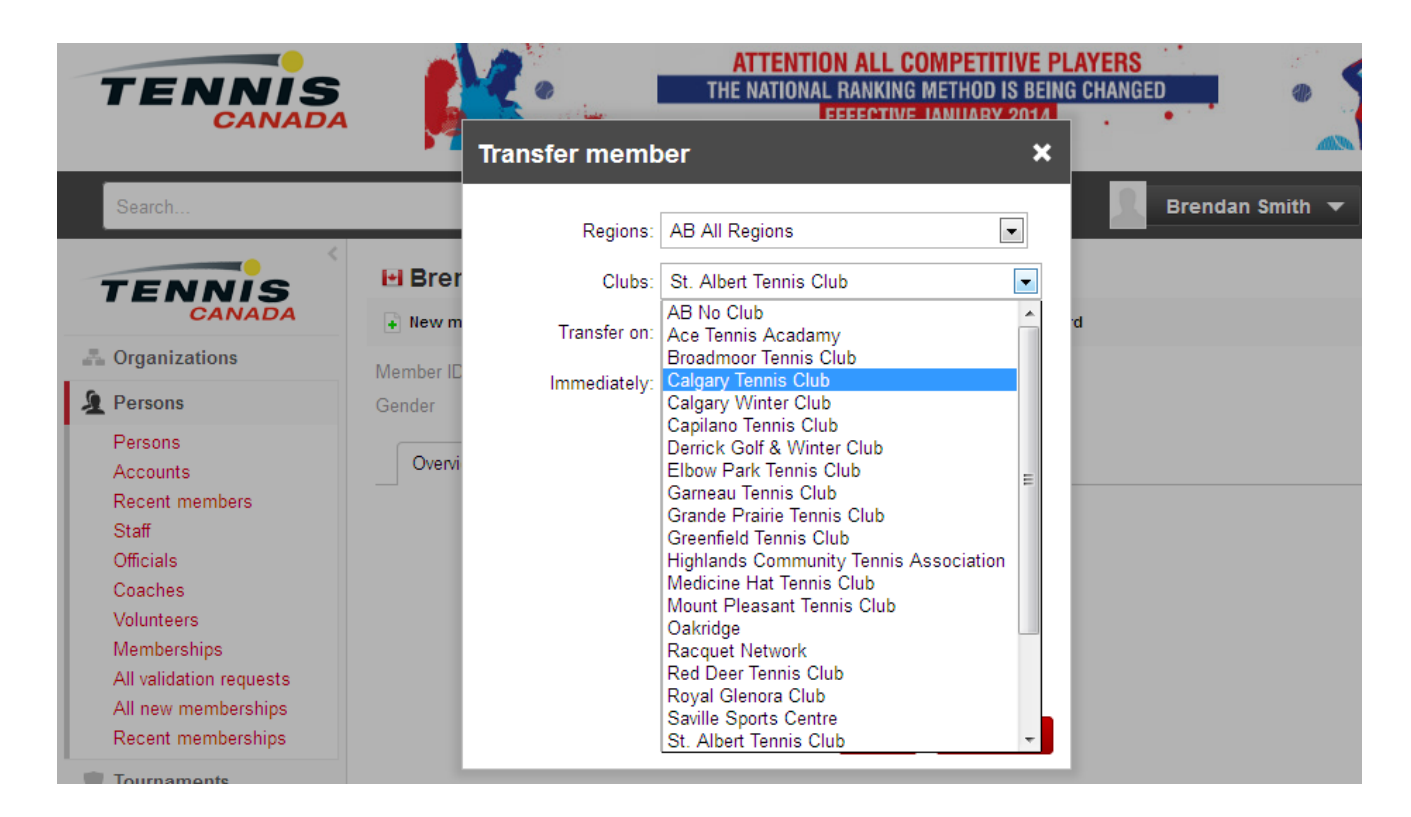

- 9. Check the immediately box
- 10. Click ok.

![](_page_2_Picture_2.jpeg)